mer-link

# **Contratos con Firma de Contratista** P-PS-095-05-2014

#### Contenido

| 1. | DIAGRAMA DE PROCESO                             |   |
|----|-------------------------------------------------|---|
| 2. | SOLICITUD AL CONTRATISTA LA FIRMA DEL CONTRATO4 |   |
| 3. | FIRMA FINAL DEL CONTRATO8                       | 5 |

### 1. DIAGRAMA DE PROCESO

A continuación se muestran los pasos para tramitar contratos que requieran firma del contratista antes de notificarlos.

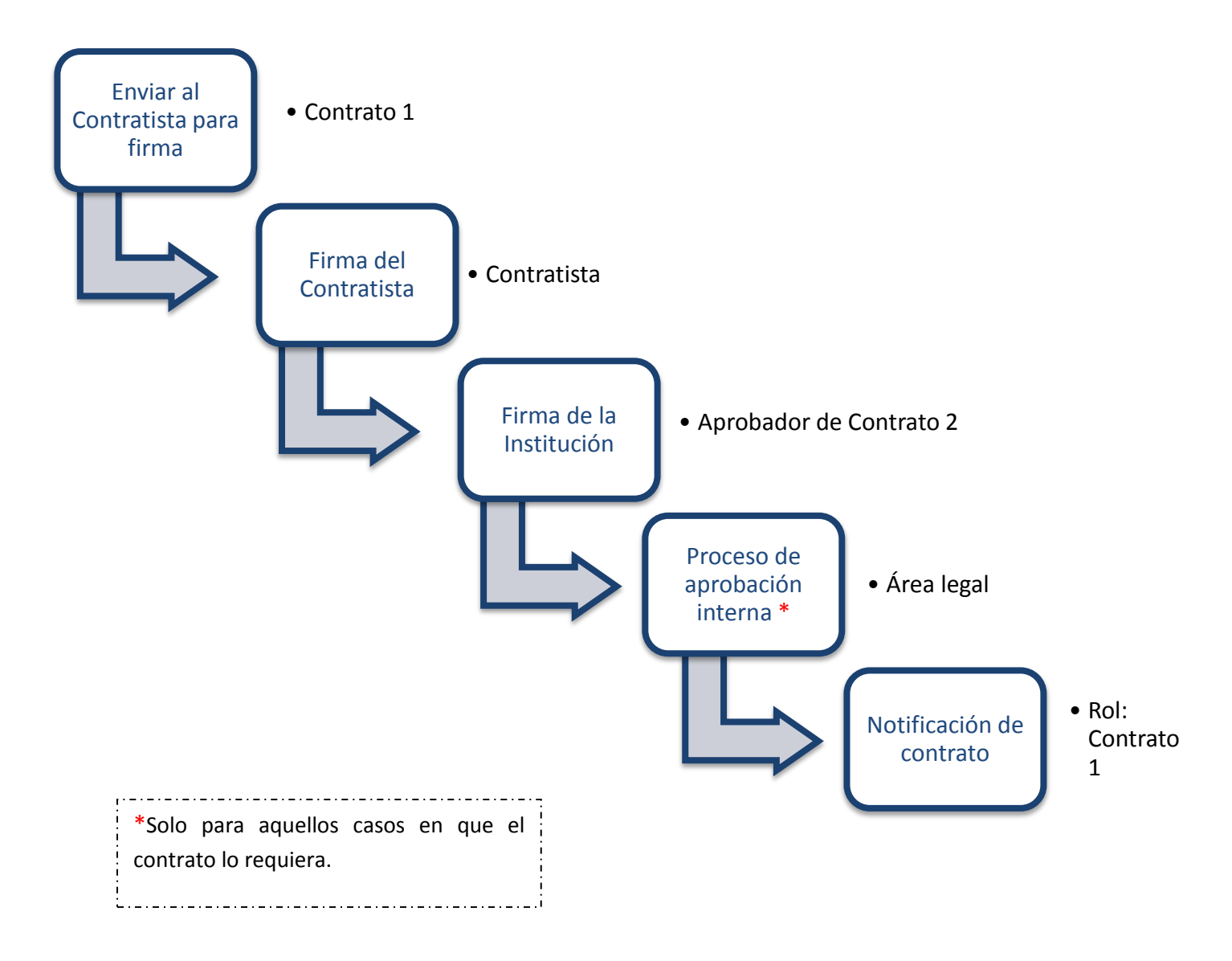

#### 2. SOLICITAR AL CONTRATISTA LA FIRMA DEL CONTRATO

El sistema tiene la funcionalidad que permite a las Instituciones cuando están confeccionando los contratos, independientemente si van a aprobación interna o no requiere de aprobación interna, decidir según su necesidad si el contrato requiere la firma del contratista o no.

El sistema despliega un nuevo campo "Requiere firma del contratista", con las opciones de SI o NO. Si el usuario selecciona la opción SI, le está indicando al sistema que este contrato debe ir a firma del contratista. Por lo tanto una vez que se da la aprobación del contrato y el mismo quede en estado "Aprobado", se deben seguir los siguientes pasos para remitir a firma el contrato al Contratista:

• Realizada la aprobación del contrato, el usuario elaborador del contrato para enviarlo a firma del contratista, ingresa al sistema en el menú "Contratos" seleccionando el trámite correspondiente que se encuentra en estado "Contrato aprobado".

| Recurso     Evaluación     Distribución de trámites     Audiencia CGR              | ^ | Listado de contratos                                                          |                                                             |                     |                                    |                        |
|------------------------------------------------------------------------------------|---|-------------------------------------------------------------------------------|-------------------------------------------------------------|---------------------|------------------------------------|------------------------|
| Otros     Común                                                                    |   | Número de procedimiento                                                       | Númer                                                       | o de contrato       |                                    | -                      |
| Solicitud de verificación     Becención de colicitud de                            |   | Descripción del procedimiento                                                 |                                                             |                     |                                    |                        |
| verificación                                                                       |   | Rango de Fechas Notificado                                                    |                                                             |                     |                                    |                        |
| Solicitud de información     Recepción de solicitud de                             |   | Estado                                                                        | Todos 🗸                                                     |                     |                                    |                        |
| <ul> <li>Historial de envíos de SMS</li> <li>Buzón de notificaciones</li> </ul>    |   | 10 resultados V                                                               |                                                             |                     |                                    | Consultar              |
| or correo electronico     Contratación Electrónica                                 |   | Número de procedimiento /<br>Número de contrato                               | Descripción del procedimiento                               | Fecha<br>Notificada | Nombre del<br>contratista          | Estado                 |
| Contección de contrato     Verificar las condiciones     del contrato     Contrato |   | 2014CD-000040-0000400001<br>0432014000100052-00<br>Modificación de contrato » | TACIÓN DIRECTA<br>A DE EQUIPO DE COMPUTO                    | En trámite          | ANDREA FABIOLA<br>CABEZAS VALVERDE | Contrato<br>aprobado   |
| Contrato modificado     Recepción de solicitud de     información adicional y      |   | 2014CD-000038-0000400001<br>0432014000100051-00<br>Modificación de contrato » | tación directa<br>ición Proveedores ICE - Colima 06/05/2014 | 20/05/2014          | MARCHESI ALFARO                    | Contrato<br>notificado |
| adendum a contrato (ĆGR)<br>· Finiquito<br>· Resolución                            |   | 2014CD-000140-0002500001<br>0432014000100050-00<br>Modificación de contrato » | TACIÓN DIRECTA<br>Ición Proveedores ICE - Colima 13-05-2014 | 13/05/2014          | Roy Sandino                        | Contrato<br>notificado |

• El sistema despliega la pantalla "Contrato", al final de la misma debe presionar el botón "Generar documento Electrónico".

| Historial de Aprobación Histor                                        | ial de la Solicitud de Aprobación          |                      | Aclaraciones(                        |
|-----------------------------------------------------------------------|--------------------------------------------|----------------------|--------------------------------------|
| Fecha y hora de solicitud                                             | 27/05/2014 11:34:16                        | Número de aprobación | 0332014000100055                     |
| Clasificación de aprobación                                           | Aprobado                                   |                      | Verificar Firma                      |
| Aprobador                                                             | G4000042139012<br>MLINK<br>Fabiola Cabezas |                      | 88888888<br>faby_caval15@hotmail.com |
| Contenido de aprobación                                               | Una vez revisado se aprueba                |                      |                                      |
| Archivo adjunto                                                       | El archivo no existe.                      |                      |                                      |
| Generar documento electrónico Ratificación del acto Modificar Listado |                                            |                      |                                      |

• El sistema genera el documento electrónico del contrato y al final de pantalla se debe oprimir el botón "Enviar". Con este paso se envía el contrato a firma del contratista quedando en estado "Contrato enviado".

| D-1                         | ID da una cia  | Departamento / Unidad | Teléfono                 |
|-----------------------------|----------------|-----------------------|--------------------------|
| ко                          | ID de usuario  | Nombre y apellido     | Correo electrónico       |
| Teoreodo dol adjudicatorio  | 00114050672004 | Gobierno Digital      | 88888888                 |
| Encargado del adjudicatario | C0114050672001 | Fabiola Cabezas       | faby_caval15@hotmail.com |
| Elaborador                  | G4000042120012 | MLINK                 | 8888888                  |
| Elaborador                  | G4000042139012 | Fabiola Cabezas       | faby_caval15@hotmail.com |
| Administrador de            | G4000042139012 | MLINK                 | 88888888                 |
| contratación                |                | Fabiola Cabezas       | faby_caval15@hotmail.com |
| Administrador de            | 04000040400000 | MLINK                 | 88888888                 |
| contratación                | G4000042139003 | Marita Arias          | mariash@ice.go.cr        |
| Arrehades                   | 04000040400040 | MLINK                 | 88888888                 |
| Aprobador                   | G4000042139012 | Fabiola Cabezas       | faby_caval15@hotmail.com |
|                             |                |                       | Enviar imprimir Regresar |

• El contratista procede a realizar la firma del Contrato. Luego de que se da dicha firma, el elaborador del contrato recibe el contrato firmado por el contratista, lo encuentra en el menú "Contratos" en el estado "Contrato revisado".

| Evaluación     Distribución de trámites     Audiencia CGR                                       | ^ | 🚺 Listado de contratos                                                         | i                                                                                              |                        |
|-------------------------------------------------------------------------------------------------|---|--------------------------------------------------------------------------------|------------------------------------------------------------------------------------------------|------------------------|
| <ul> <li>Información por institución</li> <li>Otros</li> <li>Común</li> </ul>                   |   | Número de procedimiento                                                        | Número de contrato                                                                             | -                      |
| Solicitud de verificación                                                                       |   | Descripción del procedimiento                                                  |                                                                                                |                        |
| verificación                                                                                    |   | Rango de Fechas Notificado                                                     |                                                                                                |                        |
| <ul> <li>Solicitud de información</li> <li>Recepción de solicitud de<br/>información</li> </ul> |   | Estado                                                                         | Todos                                                                                          |                        |
| Historial de envíos de SMS     Buzón de notificaciones                                          |   | 10 resultados 🗸                                                                |                                                                                                | Consultar              |
| por correo electrónico                                                                          |   | Número de procedimiento /<br>Número de contrato                                | Descripción del procedimiento Fecha Nombre del<br>Notificada contratista                       | Estado                 |
| Confección de contrato     Verificar las condiciones     del contrato     Contrato              |   | 2014CD-000040-00004000001<br>0432014000100052-00<br>Modificación de contrato » | ONTRATACIÓN DIRECTA En trámite ANDREA FABIOLA<br>OMPRA DE EQUIPO DE COMPUTO CABEZAS VALVERDE   | Contrato<br>revisado   |
| Contrato modificado     Recepción de solicitud de     información adicional y                   |   | 2014CD-000038-0000400001<br>0432014000100051-00<br>Modificación de contrato »  | ONTRATACIÓN DIRECTA 20/05/2014 MARCHESI ALFARO apacitación Proveedores ICE - Colima o6/05/2014 | Contrato<br>notificado |
| adendum a contrato (CGR)<br>· Finiquito<br>· Resolución                                         |   | 2014CD-000140-0002500001<br>0432014000100050-00<br>Modificación de contrato »  | ONTRATACIÓN DIRECTA 13/05/2014 Roy Sandino<br>apacitación Proveedores ICE - Colima 13-05-2014  | Contrato<br>notificado |

• Para enviar el contrato a firma del funcionario que tiene la competencia legal para firmar el contrato a nombre de la Institución, se presiona el botón "Asignar aprobador final". En caso de requerirse también se puede modificar el contrato, pero debe nuevamente volver a solicitar la aprobaciones y la firma al contratista.

| Historial de Aprobación Historial |           | al de la Solicitud de Aprobación                  |                      | Aclaraciones(C                       |
|-----------------------------------|-----------|---------------------------------------------------|----------------------|--------------------------------------|
| Fecha y hora de solicit           | ud        | 27/05/2014 11:34:16                               | Número de aprobación | 0332014000100055                     |
| Clasificación de aproba           | ación     | Aprobado                                          |                      | Verificar Firma                      |
| Aprobador                         |           | G4000042139012<br><u>MLINK</u><br>Fabiola Cabezas |                      | 88888888<br>faby_caval15@hotmail.com |
| Contenido de aprobación           |           | Una vez revisado se aprueba                       |                      |                                      |
| Archivo adjunto                   |           | El archivo no existe.                             |                      |                                      |
| Asignar aprobador final           | Ratificad | ción del acto                                     |                      | Modificar Listado                    |

• El sistema despliega la pantalla "Solicitud de aprobación final" donde se debe seleccionar el funcionario encargado de la firma final y completar los campos requeridos.

| Solicitud de Aprobación final |                                                                                                    |                   |
|-------------------------------|----------------------------------------------------------------------------------------------------|-------------------|
| *Aprobador                    | Buscar                                                                                                    |                   |
| *Título de la solicitud       |                                                                                                    |                   |
| *Contenido de solicitud       |                                                                                                    | $\langle \rangle$ |
| Archivo adjunto               | Examinar     Examinar     * Una vez seleccionado el archivo, hacer clic en el ícono agregar     * Los archivos ya agregados podrán ser eliminados haciendo clic en el ícono eliminar     * Al realizar el click en recuperar se cancela la eliminación     * La capacidad máxima de almacenamiento para cada archivo es de 10 MB     * La cantidad máxima de archivos es noventa y nueve | Agregar           |
| Solicitar Aprobación final    |                                                                                                    | Cancelar          |

• Para enviar el contrato a firma del contratista debe el elaborador oprimir el botón "Solicitar aprobación final".

| Solicitud de Aprobación final |                                                                                                    |                                                |
|-------------------------------|----------------------------------------------------------------------------------------------------|------------------------------------------------|
|                               | G4000042139012 Buscar                                                                                                    |                                                |
| *Aprobador                    | MLINK                                                                                                    | 8888888                                        |
|                               | Fabiola Cabezas                                                                                                    | faby_caval15@hotmail.com                       |
| *Título de la solicitud       | Firma final del Contrato                                                                                                    |                                                |
| *Contenido de solicitud       | Favor realizar la Firma final del Contrato                                                                                                    | $\langle \rangle$                              |
| Archivo adjunto               | <ul> <li>* Una vez seleccionado el archivo, hacer clic en el ícono agregar</li> <li>* Los archivos ya agregados podrán ser eliminados haciendo clic en e</li> <li>* Al realizar el click en recuperar se cancela la eliminación</li> <li>* La capacidad máxima de almacenamiento para cada archivo es de</li> <li>* La cantidad máxima de archivos es noventa y nueve</li> </ul> | Examinar Agregar<br>el ícono eliminar<br>10 MB |
| Solicitar Aprobación final    |                                                                                                    | Cancelar                                       |

## 3. FIRMA DEL CONTRATO POR INSTITUCIÓN

Para firmar el contrato, el funcionario asignado procede a firmarlo con la funcionalidad y lógica de aprobación actual. A continuación se describen los pasos:

• El funcionario asignado debe ingresar al menú "Aprobación". El sistema muestra la pantalla "Listado de aprobación". El usuario ubicar el procedimiento el cual debe tener el estado "Sin tramitar", oprime sobre la descripción del mismo para que el sistema muestre la solicitud de aprobación recibida.

| 💋 Listado de a               | probación    |                        |                                             |                              |              |
|------------------------------|--------------|------------------------|---------------------------------------------|------------------------------|--------------|
| Etapa del proceso            |              | Todos                  |                                             | ~                            |              |
| Número de procedir           | miento       |                        |                                             |                              |              |
| Tipo de procedimier          | nto          | Todos                  | ~                                           |                              |              |
| Descripción del pro          | cedimiento   |                        |                                             |                              |              |
| Estado                       |              | Todos                  | ~                                           |                              |              |
| 10 resultados \vee           |              |                        |                                             |                              |              |
| Número de<br>procedimiento   | Descripe     | ción del procedimiento | Etapa del proceso                           | Fecha y hora de<br>solicitud | Estado       |
| 2014CD-000040-<br>0000400001 | COMPRA DE E  | QUIPO DE COMPUTO       | Contrato (Aprobación final)                 | 27/05/2014 14:13             | Sin Tramitar |
| 2014CD-000040-<br>0000400001 | MANUAL FI    | RMA CONTRATISTA        | Contrato (Unidades solicitantes)            | 27/05/2014 11:33             | Aprobado     |
| 2014LA-000008-<br>0000400001 | Prueba firma | contratista            | Contrato modificado (Unidades solicitantes) | 05/05/2014 09:09             | Aprobado     |

• El sistema muestra el contrato con todas las secciones. En la sección 13 llamada "Información detallada de las aprobaciones" una vez revisada la solicitud, debe completar el campo "Contenido" con la respuesta correspondiente.

| Aprobación                          |                                                                                                    |
|-------------------------------------|----------------------------------------------------------------------------------------------------|
| * Contenido                         | APROBADO                                                                                                    |
| Archivo adjunto                     | Examinar Agrega     Vina vez seleccionado el archivo, hacer clic en el ícono agregar     * Los archivos ya agregados podrán ser eliminados haciendo clic en el ícono eliminar     * Al realizar el click en recuperar se cancela la eliminación     * La capacidad máxima de almacenamiento para cada archivo es de 10 MB     * La cantidad máxima de archivos es noventa y nueve |
| Consulta de montos adjudicados Camt | Aprobar Solicitar modificación Listado                                                                                                    |

En esta pantalla el sistema muestra los siguientes botones:

<u>Consulta de montos adjudicados</u>: Al oprimir este botón se muestra una pantalla llamada "Detalle del monto adjudicado por partida" correspondiente al acto de adjudicación realizado.

**<u>Cambiar aprobador</u>**: Funcionalidad que permite en caso de requerirlo, cambiar el funcionario que le corresponde aprobar el contrato, esto debido a que el funcionario que recibe la solicitud no le corresponde aprobarla.

**<u>Aprobar</u>**: Funcionalidad que permite al usuario después de analizar la solicitud recibida "aprobarla". Esto lo realiza presionando el botón "Aprobar" que está al final del formulario.

<u>Solicitar Modificación</u>: Funcionalidad que le permite al aprobador regresarle el contrato a la persona que lo elaboró solicitándole algún cambio antes de aprobarlo, una vez solicitado y realizado dicho cambio deben repetirse los procesos de aprobación.

• Una vez revisado todo el contrato y completado el campo Contenido, se oprime el botón "Aprobar" el sistema consulta si desea aprobar el contrato. Oprimir el botón "Aceptar". El sistema realiza el proceso de firma digital y deja el contrato en estado "Contrato aprobado".

Realizada la firma del contrato tanto por el contratista como por la Institución, cuando no requiere aprobación interna, corresponde a realizar la notificación del mismo, proceso que se describe en el punto número 5 del manual Elaboración y Aprobación de Contratos P-PS-096-04-2013.

**Nota:** En caso de ser un contrato que requiere **"Aprobación interna"**, el sistema una vez firmado el contrato por las partes lo envía de oficio al proceso de aprobación interna al Área Legal, el cual se desarrolla con la lógica y funcionalidad actual, la misma puede ser consultada en el punto 5 del manual Elaboración de Contrato con Aprobación Interna P-PS-106-04-2013.